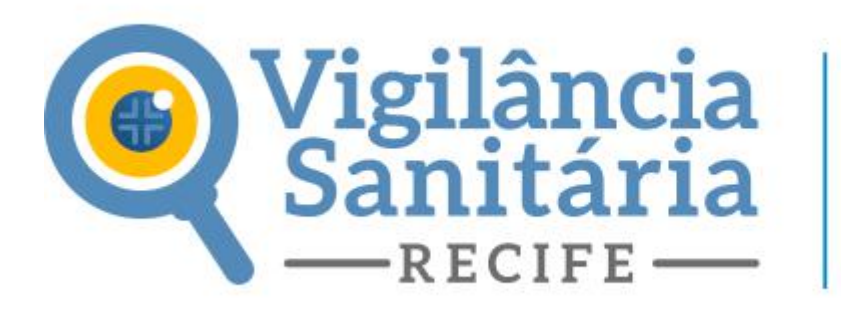

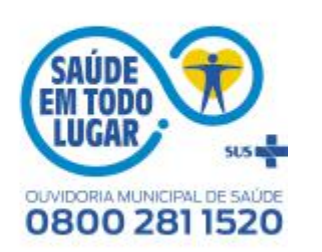

## Como solicitar a Licença Sanitária Inicial?

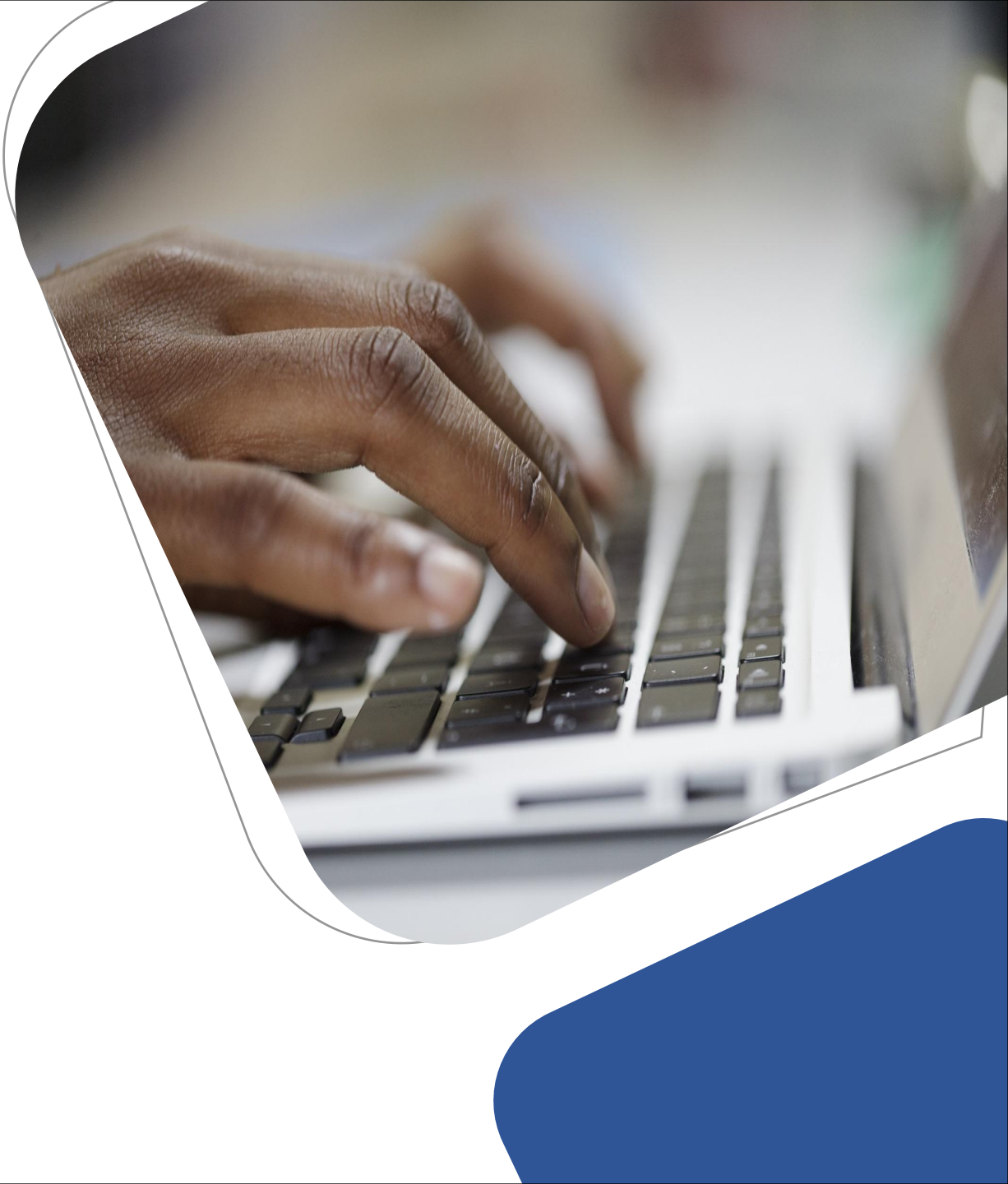

# Acesso ao sistema

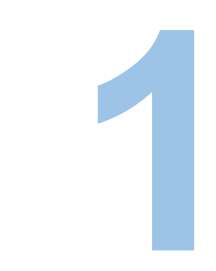

O primeiro passo para solicitação da licença sanitária é realizar o cadastro prévio no sistema de licenciamento digital da prefeitura do Recife. <u>clique aqui para fazer o cadastro prévio</u>

O sistema de licenciamento digital é compartilhado pela Vigilância Sanitária, EMLURB, Ambiental e Urbanístico, e a senha utilizada será a mesma para gerar ou acessar os processos digitais dos quatro órgãos. Caso você já possua senha de acesso pule para página 11. O cadastro prévio serve apenas para gerar uma senha de acesso ao sistema de licenciamento digital.

Toda documentação deve estar no formato PDF, com no máximo 10 megabits e ser assinada digitalmente utilizando um certificado digital;

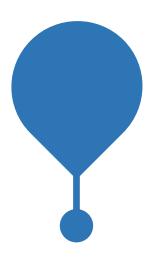

O cadastro prévio é vinculado ao certificado digital, e por isso deve ser solicitado para a pessoa física ou jurídica portadora do certificado, e esta após cadastrada, com acesso ao sistema de licenciamento digital poderá solicitar a licença para si própria ou para outra pessoa (física ou jurídica).

Nos casos em que a pessoa (física ou jurídica) portadora do certificado digital não tenha endereço no Recife, o cadastro prévio deve ser feito normalmente, com os dados, tanto de endereço quanto documental, referentes a pessoa que está se cadastrando que será a mesma a qual pertence o certificado digital, isso porque o cadastro prévio e solicitação de licenciamento são ações distintas. Nesse caso, NÃO preencher a inscrição municipal.

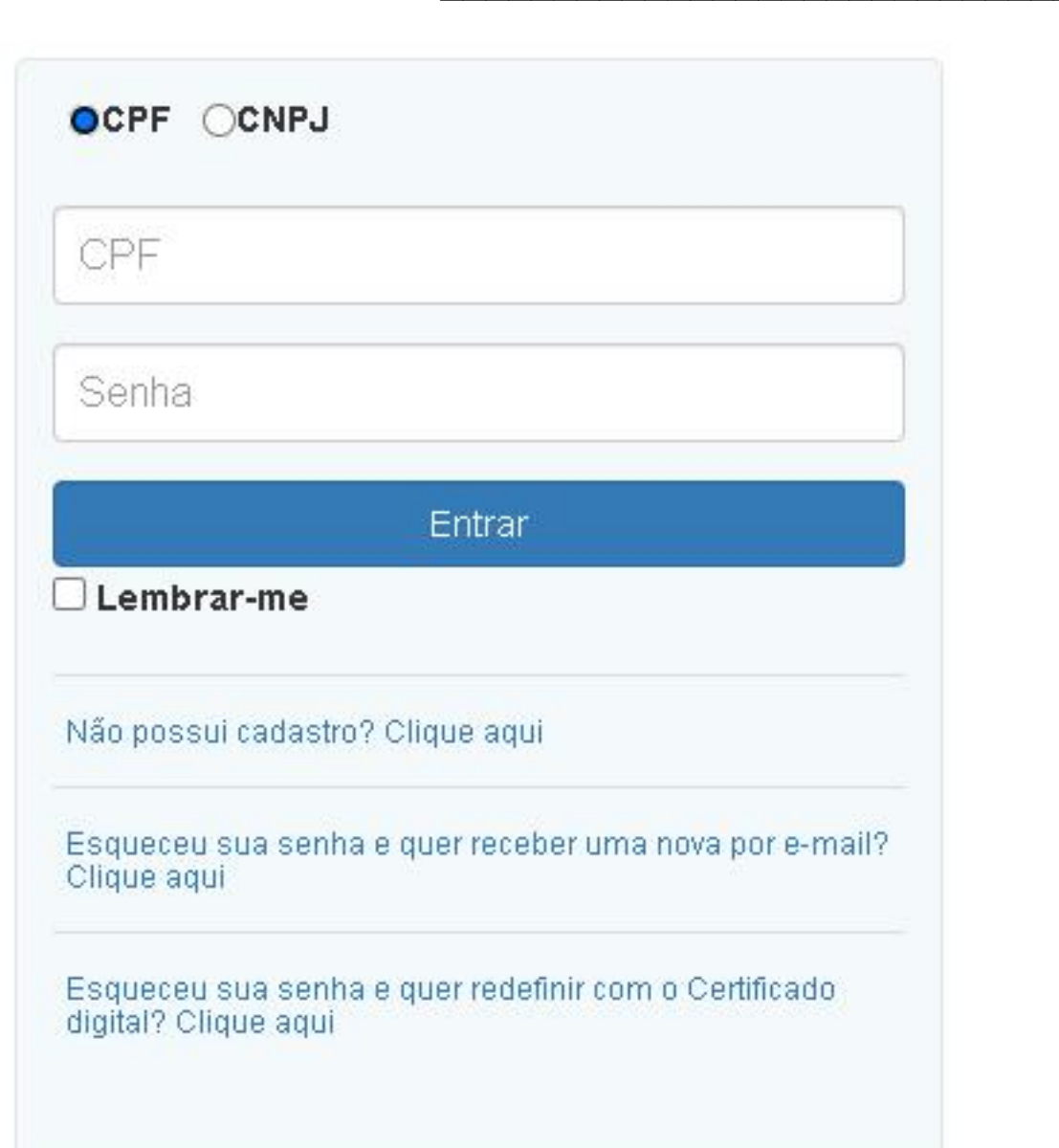

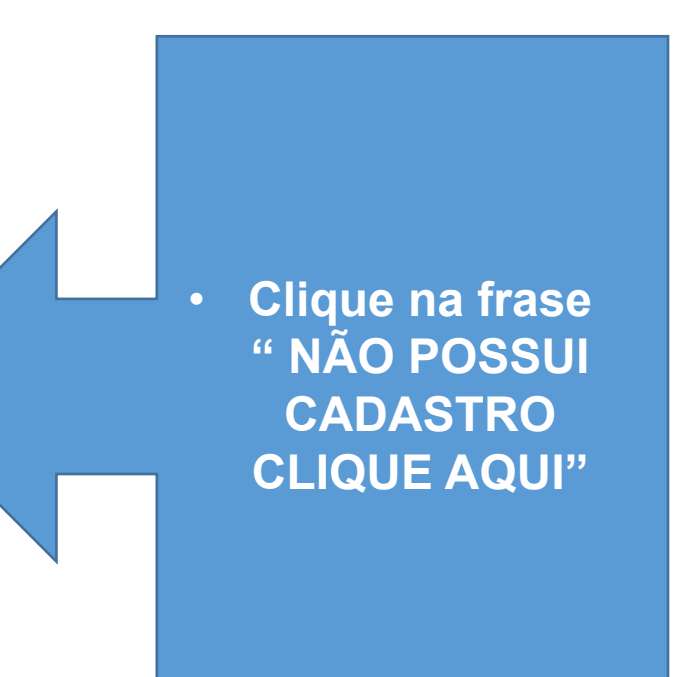

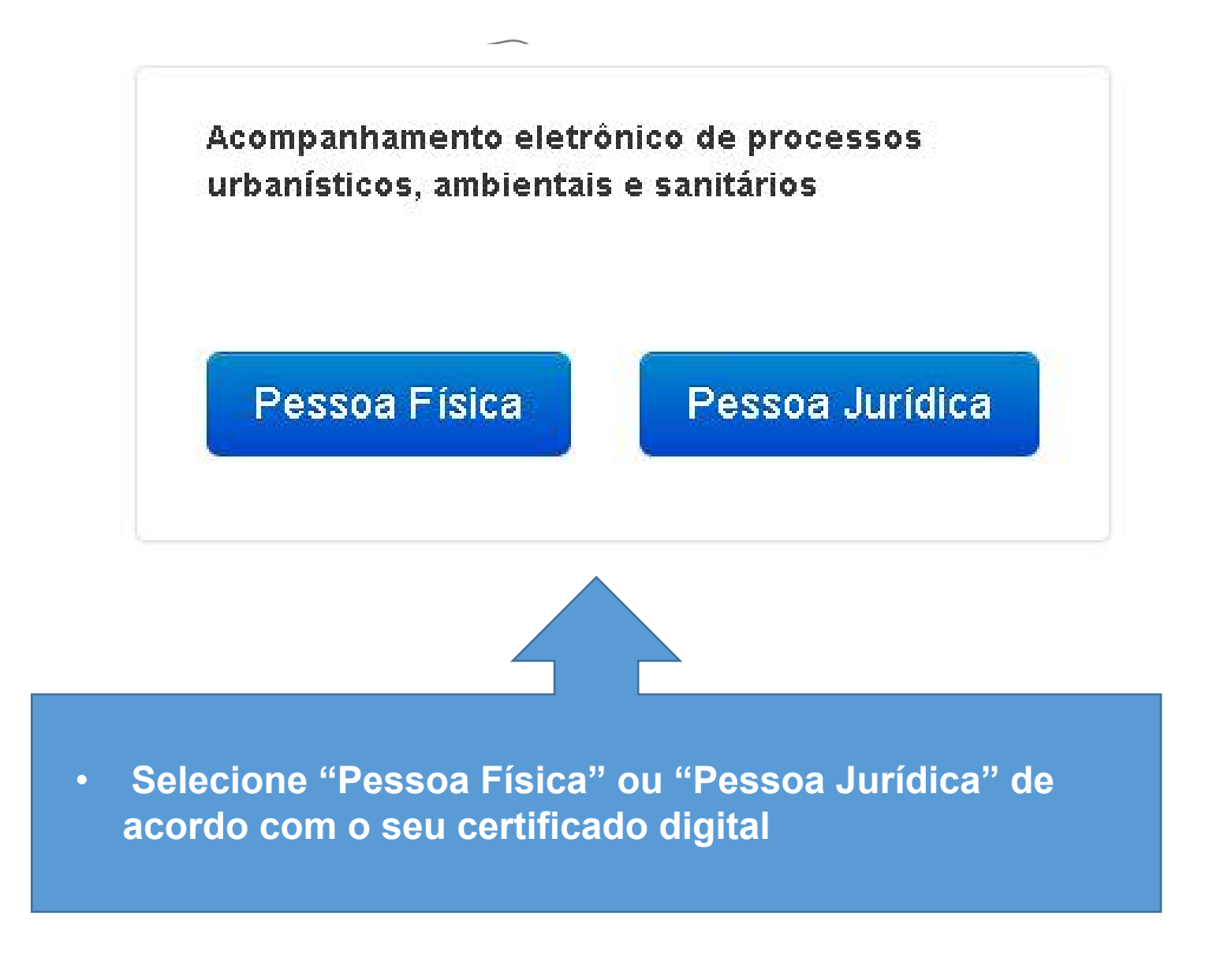

## Cadastrando a pessoa física

Todos os campos com (\*) são de preenchimento obrrigatório.

- Assim que o documento for anexado, surgirá uma caixa de ações onde será possível assiná-lo utilizando o certificado digital.
- No momento da primeira assinatura o sistema solicitará que seja instalado um programa
   o BRY, que vai reconhecer a sua assinatura digital;
- O BRY reconhece apenas o certificado digital que se encontra instalado no mesmo equipamento em que esteja realizando a assinatura

| Nome complete "                                                        |                                     |                                          |                    |
|------------------------------------------------------------------------|-------------------------------------|------------------------------------------|--------------------|
| Nome Comple                                                            | i lo                                |                                          |                    |
| G94 -                                                                  |                                     | PG 1                                     | Cuppe Expedictor * |
| CPF                                                                    |                                     | RG                                       | Orgião Expedidor   |
| Enderego                                                               |                                     |                                          |                    |
| œP.                                                                    |                                     |                                          |                    |
| CEP                                                                    | Buscar                              |                                          |                    |
| Log adaus o *                                                          | 5.01E                               |                                          |                    |
| Logradiouro                                                            |                                     |                                          |                    |
| Norma o "                                                              |                                     | Complemento                              |                    |
| NGmero                                                                 | 1                                   | Complemento                              |                    |
| Ramo *                                                                 |                                     | Catala *                                 | ur -               |
| Bairro                                                                 |                                     | Cidade                                   | U.F.               |
| an ta to                                                               |                                     |                                          |                    |
| E-mail *                                                               |                                     | falleform                                | Ramal              |
| Email                                                                  | 1                                   | Telefone                                 | Ramal              |
| vie sar dooumentaga                                                    |                                     |                                          |                    |
| Desemaries de Mar<br>Adicionar an<br>Cadadias de Pasas<br>Adicionar an | nidada (255)"<br>2000<br>2017 (255) |                                          |                    |
| n lormar código para                                                   | oonolu daa da ax                    | ada ciro<br>Idgo de valebição do seu e-m | cal (ata galúna)   |
| Clique aqui                                                            |                                     |                                          |                    |
| Cilique aqui<br>Cidge recebele                                         |                                     |                                          |                    |

30.975/2017 de 28/12/2017

Ao clicar em Cadastrar será aberto um processo de cadastro ao sistema, e o mesmo terá um prazo de até 72horas para ser ativado/validado.

No caso de inconsistência em algum dado ou documento anexado, o cadastro entrará em exigência.

Uma senha de acesso será enviada para o email informado no cadastro, porém o acesso ao sistema com todas as suas funcionalidades só é liberado após o prazo de ativação e ou a solução da exigência desse cadastro.

## Cadastrando a pessoa Jurídica

Todos os campos com (\*) são de preenchimento obrigatório.

Caso o estabelecimento a ser cadastrado possua endereço na cidade do Recife, basta digitar a inscrição municipal e clicar em buscar para que o sistema puxe os dados referentes ao estabelecimento;

Caso o estabelecimento a ser cadastrado não possua endereço na cidade do Recife será necessário preencher manualmente os campos. Não preencher a inscrição municipal.

#### OBS!

Todos os dados preenchidos, bem como toda documentação anexada no cadastro para acesso ao portal de licenciamento digital deve ser da empresa que está se cadastrando.

| Inscrição Munic                                                                                                    | >ipal*          |                 |                                                  |                |          |            |
|----------------------------------------------------------------------------------------------------|-----------------|-----------------|--------------------------------------------------|----------------|----------|------------|
|                                                                                                    |                 | Buscar          |                                                  |                |          |            |
| dos da empres                                                                                                    | sa              |                 |                                                  |                |          |            |
| Tipo de empres                                                                                                    | a *             |                 |                                                  |                |          |            |
| Selecion                                                                                                    | e o tipo        | ~               |                                                  |                |          |            |
| CNPJ *                                                                                                    |                 |                 | Razão Social 3                                   | 2              |          |            |
| CNPJ                                                                                                    |                 | Razão Soci      | al                                               |                |          |            |
| ados dos sócios                                                                                                    | 6               |                 |                                                  |                |          |            |
| ditar/Remover                                                                                                    | Νοπ             | 10/Razão liocia | 1                                                | CPF/CNPJ       | Endereço | CEP        |
| dereço da emp                                                                                                    | oresa           |                 |                                                  |                |          | Incluir só |
| <mark>dereço da emp</mark><br>CEP *                                                                                 | resa            |                 |                                                  |                |          | Incluir só |
| dereço da emp<br>CEP *                                                                                              | oresa<br>Buscal |                 |                                                  |                |          | Incluir só |
| dereço da emp<br>CEP *<br>CEP<br>Logradouro *                                                                       | Busca           | r.              |                                                  |                |          | Incluir só |
| dereço da emp<br>CEP *<br>CEP<br>Logradouro *                                                                       | Busca           | r               |                                                  |                |          | Incluir só |
| dereço da emp<br>CEP *<br>CEP<br>Logradouro *<br>Logradouro<br>Número *                                             | Busca           | r               | Complemento                                      | 52<br>52<br>52 |          | Incluir só |
| dereço da emp<br>CEP *<br>CEP<br>Logradouro *<br>Logradouro<br>Número *                                             | Busca           |                 | Complemento                                      | to             |          | Incluir só |
| ndereço da emp<br>CEP *<br>CEP<br>Logradouro *<br>Logradouro<br>Número *<br>Número<br>Cidade *                      | Busca           |                 | Complemento<br>Complement<br>Bairro *            | to             | UF *     | Incluir só |
| ndereço da emp<br>CEP *<br>CEP<br>Logradouro *<br>Logradouro<br>Número *<br>Número<br>Cidade *                      | Busca           |                 | Complemento<br>Complemento<br>Bairro *<br>Bairro | to             | UF *     |            |
| Adereço da emp<br>CEP *<br>CEP<br>Logradouro *<br>Logradouro<br>Número *<br>Número<br>Cidade *<br>Cidade            | Busca           |                 | Complemento<br>Complement<br>Bairro *<br>Bairro  | to             | UF *     |            |
| ndereço da emp<br>CEP *<br>CEP<br>Logradouro *<br>Logradouro<br>Número *<br>Número<br>Cidade *<br>Cidade<br>ontatos | Busca           |                 | Complemento<br>Complement<br>Bairro *<br>Bairro  | to             | UF *     | Ramal      |

Cadastro de Pessoa Jurídica

## Cadastrando a pessoa Jurídica

O campo "Representantes" não é de preenchimento obrigatório e pode ser deixado em branco; Assim que o documento for anexado, surgirá uma caixa de ações onde será possível assinálo utilizando o certificado digital.

No momento da primeira assinatura o sistema solicitará que seja instalado um programa o BRY, que vai reconhecer a sua assinatura digital;

O BRY reconhece apenas o certificado digital que se encontra instalado no mesmo equipamento em que esteja realizando a assinatura.

|                                                                                                |                                                                                 | Nome                                                       | CPF                 | E-mall       | Cargo               |
|------------------------------------------------------------------------------------------------|---------------------------------------------------------------------------------|------------------------------------------------------------|---------------------|--------------|---------------------|
|                                                                                                |                                                                                 |                                                            |                     |              | Incluir representan |
| exar documenta                                                                                 | ição                                                                            |                                                            |                     |              |                     |
| Contrato Social e                                                                              | : suas alterações                                                               | ×                                                          |                     |              |                     |
| Selecionar a                                                                                   | nexo                                                                            |                                                            |                     |              |                     |
|                                                                                                |                                                                                 |                                                            |                     |              |                     |
|                                                                                                |                                                                                 |                                                            |                     |              |                     |
| Cadastro Nacion                                                                                | al de Pessoa Juń                                                                | idica (CNPJ) *                                             |                     |              |                     |
| Cadastro Nacion<br>Selecione an                                                                | al de Pessoa Juń<br>exo                                                         | idica (CNPJ) *                                             |                     |              |                     |
| Cadastro Nacion                                                                                | al de Pessoa Juń<br>exo                                                         | dica (CNPJ) *                                              |                     |              |                     |
| Cadastro Nacion<br>Selecione an<br>ormar código pa                                             | al de Pessoa Juń<br>exo<br>nra conclusão                                        | idica (CNPJ)*<br><b>do cadastro</b>                        |                     |              |                     |
| Cadastro Nacion<br>Selecione an<br>ormar código pa                                             | al de Pessoa Juń<br>exo<br>nra conclusão                                        | idica (CNPJ)*<br>• <b>do cadastro</b>                      | são do seu e-mail ( | objeztório)  |                     |
| Cadastro Nacion<br>Selecione an<br>ormar código pa<br>Clique aqui                              | al de Pessoa Juń<br>exo<br>ara conclusão<br>Para receber o                      | idica (CNPJ)*<br>• <b>do cadastro</b><br>código de validaç | ;ão do seu e-mail ( | obrigatório) |                     |
| Cadastro Nacion<br>Selecione an<br>ormar código pa<br>Clique aqui<br>Código recebido           | al de Pessoa Juń<br><mark>exo</mark><br>a <b>ra conclusão</b><br>Para receber o | idica (CNPJ)*<br>• <b>do cadastro</b><br>código de validaç | ;ão do seu e-mail ( | obrigatório) |                     |
| Cadastro Nacion<br>Selecione an<br>ormar código pa<br>Clique aqui<br>Código recebido<br>Código | al de Pessoa Juń<br>exo<br>pra conclusão<br>Para receber o<br>Duvidas?          | idica (CNPJ)*<br><b>do cadastro</b><br>código de validaç   | ;ão do seu e-mail ( | obrigatório) |                     |

Depresentantes

Ao clicar em Cadastrar será aberto um processo de cadastro ao sistema, e o mesmo terá um prazo de até 72horas para ser ativado/validado.

No caso de inconsistência em algum dado ou documento anexado, o cadastro entrará em exigência.

Uma senha de acesso será enviada para o email informado no cadastro, porém o acesso ao sistema com todas as suas funcionalidades só é liberado após o prazo de ativação e ou a solução da exigência desse cadastro.

# Gerando o processo de licenciamento sanitário

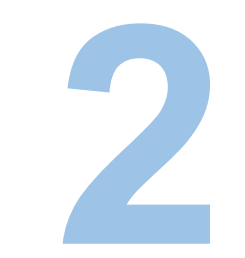

Agora com o acesso ao sistema de licenciamento digital é hora de solicitar a licença sanitária Inicial.

clique aqui para fazer o login

#### OCPF OCNPJ

CPF

Senha

#### Entrar

Lembrar-me

### Não possul cadastro? Clique aqui

Esqueceu sua senha e quer receber uma nova por email? Clique aqui

Esqueceu sua senha e quer redefinir com o Certificado digital? Clique aqui

12 N N

## Insira CPF ou CNPJ, a senha e clique em entrar

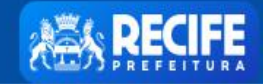

1

Página Inicial Sair

 $\supset$ 

## Licenciamento Urbanístico, Ambiental e Sanitário

|                                  |  | 💼 Solicitar Projeto     | Acompanhamento de Processos em Tramitação |          |  |
|----------------------------------|--|-------------------------|-------------------------------------------|----------|--|
|                                  |  | 💼 Solicitar Alvará      |                                           |          |  |
|                                  |  |                         | Solicitar Documento Especial              | Pesquisa |  |
| Clique em                        |  | 🕈 Licenças Ambientais   | N° processo N° processo                   |          |  |
| Licenças                         |  | Autorizações Ambientais | Tipo Solicitação                          | Status   |  |
| Sanitarias e 🗖<br>em seguida :   |  | 🚔 Licenças Sanitárias   | Tipo Solicitação 🗸 🗸                      | Status 🗸 |  |
| Solicitação de Licenca Sanitária |  | 💼 Exigências            | Período de Solicitação                    |          |  |
| 2                                |  | 🗰 Meus Processos        | Inicio                                    | Fim      |  |
|                                  |  | L Conta                 | Período de Tramitação                     | Fim      |  |
|                                  |  |                         |                                           |          |  |

### Tipo da Solicitação \*

Selecione uma opção

 $\sim$ 

Selecione uma opção

Inicial

Renovação

 O primeiro passo no formulário é informar que seu processo é Inicial Licença Sanitária

Agora você irá buscar os dados da pessoa física ou jurídica para qual pretende abrir o processo de licenciamento sanitário buscando através da inscrição mercantil ou CNPJ/CPF

 Ao clicar em buscar em um desses campos o sistema carregará os dados cadastrais da pessoa (física ou jurídica) junto ao cadastro mercantil da prefeitura

| ormulário Documentos                 |                        |
|--------------------------------------|------------------------|
| rocesso Prévio                       |                        |
| Tipo da Solicitação *                |                        |
| Inicial 🗸                            |                        |
| esquise aqui por sua Inscrição Munic | sipal ou pelo seu CNPJ |
| Inscrição Mercantil                  | ◎ CNPJ O CPF           |
| Buscar                               | Buscar Limpar          |
|                                      |                        |
| ados de sua Empresa                  |                        |
| Inscrição Mercantil *                | CNPJ / CPF *           |
|                                      |                        |
| Cituação *                           | Tino Moreantil *       |
| Situação                             |                        |
|                                      |                        |
| Razão Social / Nome Completo *       |                        |
|                                      |                        |
| Caracteristica Administrativa *      |                        |
|                                      |                        |
|                                      |                        |
|                                      |                        |

Selecione todas as atividades desenvolvidas / executadas pela empresa

8640214 - SERVIÇOS DE BANCOS DE CÉLULAS E TECIDOS HUMANOS

#### Licenciar Atividade

8640205 - SERVIÇOS DE DIAGNÓSTICO POR IMAGEM COM USO DE RADIAÇÃO IONIZANTE, EXC TOMOGRAFIA  $\Box$ 8630502 - ATIVIDADE MÉDICAAMBULATORIAL COM RECURSOS P/ REALIZ DE EXAMES COMPLEMENTARES 8640207 - SERVIÇOS DE DIAGNÓST POR IMAGEM SEM USO DE RAD IONIZANTE, EXC RESSONÂN MAGNÉTICA 8640202 - LABORATÓRIOS CLÍNICOS 8640208 - SERVIÇOS DE DIAGNÓSTICO POR REGISTRO GRÁFICO - ECG, EEG E OUTROS EXAMES ANÁLOGOS  $\square$ 8640201 - LABORATÓRIOS DE ANATOMIA PATOLÓGICA E CITOLÓGICA 8640209 - SERVIÇOS DE DIAGNÓSTICO POR MÉTODOS ÓPTICOS - ENDOSCOPIA E OUT EXAMES ANÁLOGOS  $\Box$ 8630503 - ATIVIDADE MÉDICAAMBULATORIAL RESTRITAA CONSULTAS 8640206 - SERVIÇOS DE RESSONÂNCIA MAGNÉTICA  $\square$ 5611201 - RESTAURANTES E SIMILARES 6810202 - ALUGUEL DE IMÓVEIS PRÓPRIOS 8640299 - ATIVIDADES DE SERVIÇOS DE COMPLEMENTAÇÃO DIAGNÓSTICA E TERAPÊUTICA N/ ESP ANTERI 8610101 - ATIVIDADES DE ATEND HOSPITALAR, EXC PRONTO SOCORRO E UNIDADES P/ATEND A URGÊNCIAS 8610102 - ATIVIDADES DE ATEND EM PRONTO-SOCORRO E UNIDADES HOSPITALARES P/ATENDA URGÊNC 8630501 - ATIVIDADE MÉDICAAMBULATORIAL COM RECURSOS P/ REALIZ DE PROCEDIMENTOS CIRÚRGICOS 8211300 - SERVIÇOS COMBINADOS DE ESCRITÓRIO E APOIO ADMINISTRATIVO 8640213 - SERVIÇOS DE LITOTRIPSIA 8650006 - ATIVIDADES DE FONOAUDIOLOGIA 5223100 - ESTACIONAMENTO DE VEÍCULOS 8650002 - ATIVIDADES DE PROFISSIONAIS DA NUTRIÇÃO 8660700 - ATIVIDADES DE APOIO À GESTÃO DE SAÚDE 5611203 - LANCHONETES, CASAS DE CHÁ, DE SUCOS E SIMILARES 8640210 - SERVIÇOS DE QUIMIOTERAPIA

É importante selecionar neste campo apenas as atividades executadas pela empresa

| Dados do Empreendimento                                                 |                     |               |                                                                                 |
|-------------------------------------------------------------------------|---------------------|---------------|---------------------------------------------------------------------------------|
| Ponto de Referência*<br>Ponto de Referência                             |                     |               | <ul> <li>Os campos " PONTO DE<br/>REFERÊNCIA" e</li> <li>"HORÁBIO DE</li> </ul> |
| Horário de Funcionamento*<br>Selecione uma opção                        |                     |               | FUNCIONAMENTO" são<br>de preenchimento                                          |
| Os campos referentes<br>ao "RESPONSÁVEL<br>TÉCNICO" são                 | Responsável Técnico |               | obrigatório.                                                                    |
| editáveis, porém são<br>obrigatórios apenas<br>para as atividades que   | CPF                 | Nome completo |                                                                                 |
| necessitam de um<br>responsável técnico.                                | Orgão               | Registro pro  | fissional                                                                       |
| OBS!<br>Responsável Técnico é o<br>profissional legalmente habilitado e | Cargo / Função      |               |                                                                                 |
| registrado em conselho de classe<br>como profissional (para processos   | E-mail              |               | Telefone                                                                        |

Voltar

Salvar

Cadastrar

como profissional (para processos de pessoa física) ou como técnico responsável pela empresa (para processos de pessoa jurídica). Após o preenchimento do formulário, não é necessário salvar a solicitação e nem tão pouco é possível cadastrar, uma vez que o sistema só permite o cadastro do processo quando todos os campos e documentos obrigatórios forem preenchidos e anexados, assinados digitalmente com o certificado digital e confirmadas as assinaturas

Agora para anexar os documentos, basta subir a tela e clicar na aba documentos, observar quais documentos figuram como obrigatórios, anexá-los, assiná-los e confirmar a assinatura do anexo adicionado

|                            | a Sanitana          | • Aba<br>documento                     | os   |          |               |
|----------------------------|---------------------|----------------------------------------|------|----------|---------------|
|                            | Formulário Document | :05                                    |      |          |               |
| r o<br>ento<br>do o<br>ado | DOCUMENTAÇÃO BÁS    | iICA<br>le Pessoa Jurídica (C.N.P.J)*- |      |          | • Confi       |
|                            | Ações               | Nome arquivo                           | Data | Assinado | a a a a ssina |
|                            |                     |                                        |      |          |               |

dc ut ce di

Concluídas as etapas anteriores, basta clicar em cadastrar que o sistema irá gerar o processo de licenciamento sanitário inicial.

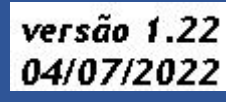